# Maxxo DVB-T2 Android Box

# Uživatelská příručka

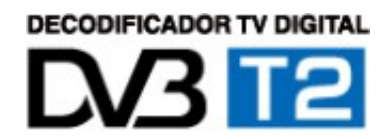

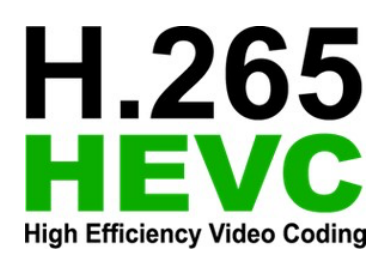

# <u>1. Úvod:</u>

Děkujeme za zakoupení set-top boxu Maxxo DVB-T2 Android Box.

Tento set-top box slouží k příjmu nekódovaného pozemního vysílání. Umí přijímat jak vysílání DVB-T, tak i nový standart DVB-T2 HEVC/H.265, pro který je přímo určen. Toto zařízení navíc podporuje instalaci aplikací, připojení externích modulů a mnoho dalšího.

## Před prvním použití si důkladně přečtěte tuto uživatelskou příručku.

Záruční podmínky: Záruka se vztahuje: Na výrobní vady:

Záruka se nevztahuje na:

- Použití přístroje mimo podmínky níže uvedené.
- Mechanické poškození způsobené nevhodným/neopatrným použitím. Poškození přístroje přírodními vlivy (Voda, oheň, statická elektřina, přepětí atd.) Poškození způsobené neodborným zásahem. Veškeré zásahy do přístroje, přenechejte autorizovanému servisnímu středisku.
- Špatně provedenou aktualizaci firmware.

| Dovozce do ČR:       | Autorizovaný servis: |
|----------------------|----------------------|
| Expro Mobil, s.r.o.  | Expro Mobil, s.r.o.  |
| Kampelíkova 888      | Kampelíkova 888      |
| 50004 Hradec Králové | 50004 Hradec Králové |

#### Správná likvidace výrobku

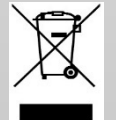

(elektrického a elektronického odpadu)

Tato značka na výrobku nebo na jeho dokumentaci označuje, že po konci životnosti nelze výrobek likvidovat společně s ostatním domovním odpadem. Za

účelem ochrany životního prostředí i lidského zdraví před nekontrolovanou likvidací odpadu a za účelem podpory udržitelného opětovného využívání materiálních zdrojů provádějte likvidaci tohoto výrobku odděleně od ostatních druhů odpadu a výrobek odpovědně recyklujte.

Informace o místě a způsobu ekologické recyklaci výrobku získají domácnosti u svého prodejce nebo u příslušného orgánu místní samosprávy.

Podnikatelé tyto informace získají u svého dodavatele a v ustanoveních kupní smlouvy. Výrobek nelze při likvidaci ukládat společně s ostatními druhy odpadu z podnikatelské činnosti.

Balení obsahuje:

Set-top box zařízení, napájecí adaptér, dálkové zařízení, Air Mouse, Uživatelská příručka

#### Bezpečnostní informace:

Tento digitální pozemní přijímač je vyroben v souladu s mezinárodními bezpečnostními normami. Pečlivě se prosím seznamte s následujícími preventivními opatřeními.

Bezpečnostní informace a preventivní opatření:

- · Zásuvka musí být umístěna v blízkosti zařízení a musí být snadno dostupná.
- Na zařízení nedávejte žádné těžké předměty a ani ničím nezakrývejte! Zablokované větrání může způsobit požár.
- Povrch zařízení nečistěte benzenem ani těkavým benzínem. Může dojít k poškození barvy.
- Za bouřky odpojte anténu a zařízení vypněte. Toto je doporučeno případě nepoužívání přepěťové ochrany. Zařízení odpojte i v případě delší nepřítomnosti v místě, kde máte set-top box umístěn.
- Dbejte na to, abyste zamezili pádu dálkového ovládání na zem a jeho poškození.
- V případě kouře nebo zápachu spáleniny zařízení ihned vypněte a odpojte od zdroje a jeho stav konzultujte se servisním střediskem.
- Nepokládejte zařízení na kluzký či šikmý povrch.
- · Zabraňte styku s vodou.
- Utírejte prach. Prachové či kovové částice uvnitř zařízení mohou způsobit požár či zkrat.
- Neprovádějte demontáž a zpětnou montáž. Zařízení neotevírejte.
- Kabel neodpojujte škubnutím.
- Se zařízením nemanipulujte, je-li připojen do sítě.
- · Udržujte zařízení v dostatečné vzdálenosti od magnetických předmětů a reproduktorů.
- Zařízení umístěte v místě s dobrým větráním, kde nebude vystaveno přímému slunečnímu světlu ani vlhkosti.
- Teplota okolního prostředí zařízení musí být v rozmezí 5 °C až 30 °C.

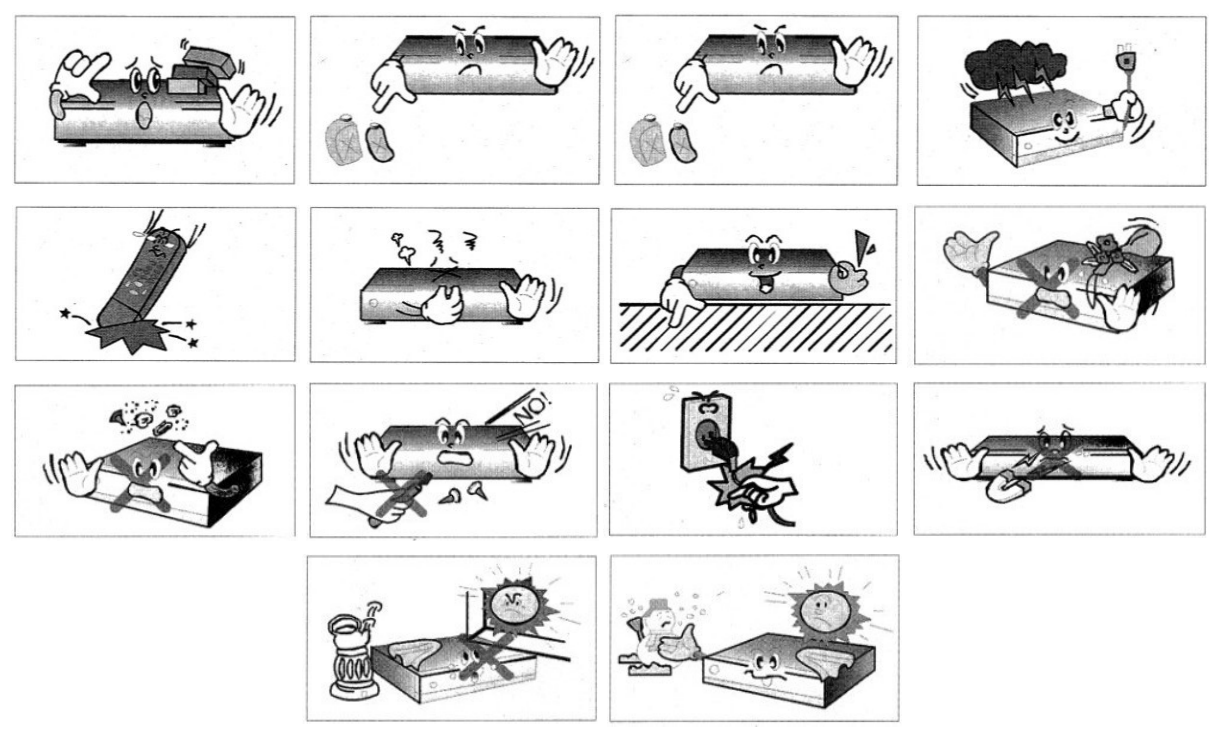

# 2. Zapojení

Zařízení zapojte podle návodu na obrázku níže. Připojte zařízení k televizoru HDMI kabelem a připojte jej k napájecímu adaptéru. Připojte Air Mouse nebo jiná vstupní zařízení k USB portu. Jako poslední zapojte napájecí adaptér a připojte do sítě. Po zapnutí se objeví logo Maxxo, poté se přístroj bude připravovat na první použití. Tato operace bude trvat cca 5 minut. Prosím, vyčkejte a neodpojujte přístroj.

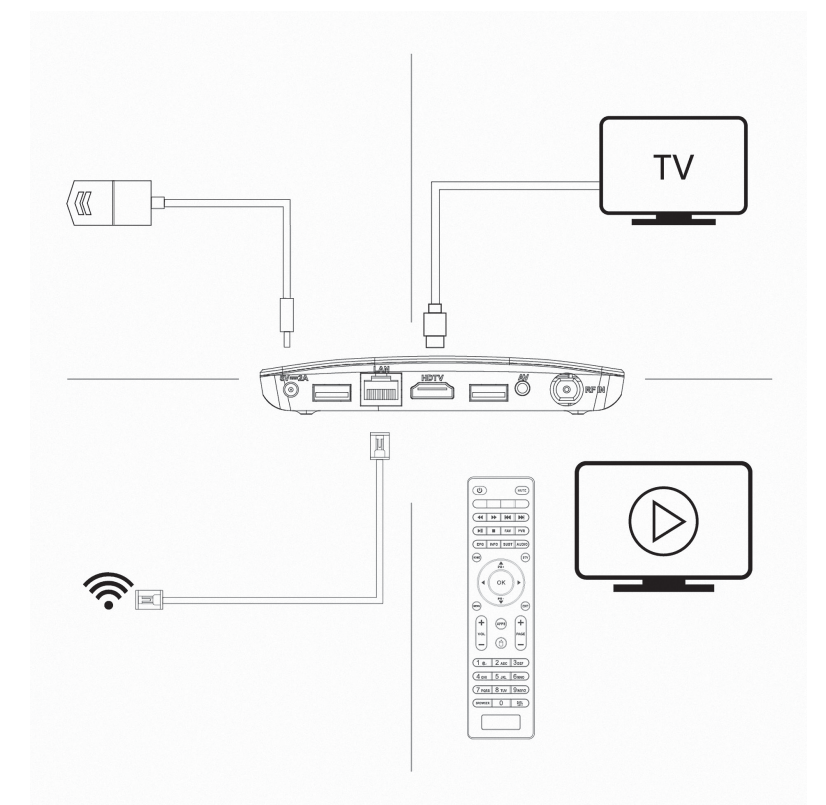

# 2.2 Zapnutí, Vypnutí, Režim spánku

1. Stisknutím tlačítka napájení zařízení spustíte, kontrolka napájení se změní na modrou.

2. V zapnutém režimu dlouze stiskněte tlačítko napájení po dobu 10 sekund, aby se zařízení vyplo, LED kontrolka se vypne.

3. V režimu zapnutí stiskněte tlačítko napájení na dálkovém ovladači, zařízení přejde do režimu spánku. Kontrolka napájení se změní na červenou

4. V režimu spánku se zařízení probudí, když stisknete tlačítko napájení na dálkovém ovladači, kontrolka napájení se změní z červené na zelenou.

# 3. Funkce tlačítek

- PR+/PR- naviguje seznamem předvoleb/kanálů
- · OK zobrazí seznam předvoleb
- VOL+/VOL- mění hlasitost
- · INFO zobrazí informace o pořadu, opakovaným stisknutím zobrazí technické informace
- EPG spustí elektronického programového průvodce
- SUBT spustí skryté titulky (pokud jsou vysílány).
- · Tlačítkem žluté barvy se spustí Teletext, pokud je vysílán
- · Červené tlačítko spustí nahrávání

- AUDIO mění zvukovou stopu, pokud je jich více na výběr.
- MUTE vypne/zapne zvuk
- · HOME spustí hlavní menu
- MENU spustí nabídku pro aktuální aplikaci
- APPS spustí seznam instalovaných aplikací
- · SAT přepne do režime set-top-boxu
- EXIT opustí aktuální nabídku o úroveň výše
- Myš stisknutím déle než 3 sekundy aktivuje/deaktivuje režim myši Air Mouse
- PAGE posune o celou stranu v seznamu předvoleb
- FAV přepne do seznamu oblíbených kanálů, pokud je vytvořen
- BROWSER spustí internetový prohlížeč

#### 4. Nastavení:

| < Nas | tavení         |          |   |
|-------|----------------|----------|---|
|       | Síťové připoje | Wi-Fi    |   |
|       | Video & zvuk   | Ethernet | > |
|       | Všeobecné      | VPN      |   |
|       | (i) 0 výrobku  |          |   |
|       |                |          |   |

#### 4.1 Síťové připojení

Vprvnímřádku Wi-Fi připojíte pomocí bezdrátové sítě Wi-Fi, ve druhém řádku Ethernet pomocí pevného kabelu CAT5,6 pomocí rozhraní RJ-45. Řádek VPN slouží k modifikaci IP určení země – skryje Vás za jinou identitu.

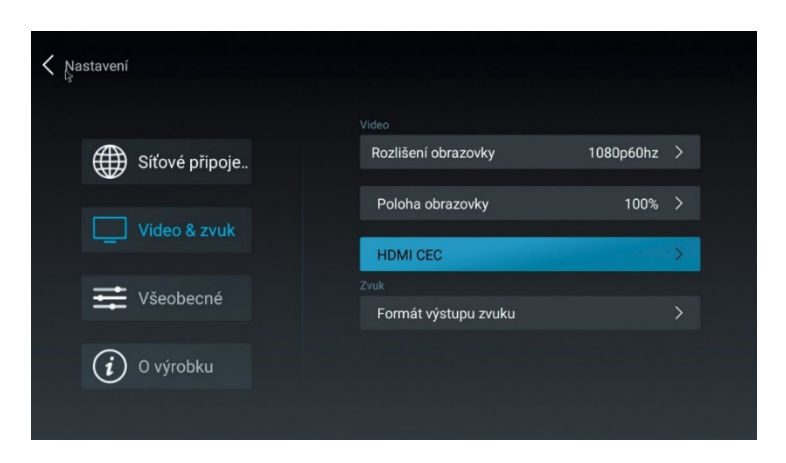

#### 4.2 Video & Zvuk

První řádek nastavuje rozlišení obrazu. Při prvotním nastavení přístroj kontroluje rozlišení Vašeho televizoru. Nastaví automaticky nejvyšší možné podporované rozlišení. Toto můžete však kdykoliv změnit. Poloha obrazovky nastavuje velikost fyzického obrazu. Pokud špatně vidíte okraje, snižte velikost pod 100 %.

HDMI CEC je funkce, která automaticky zajišťuje komunikaci Android Boxu a připojené TV. První položka – CEC přepnutí přepíná mezi jednoduchým a rozšířeným ovládáním. Pokud je položka neaktivní, přístroj je v jednoduchém režimu. Zajistí pouze zapnutí a zapnutí TV při zapnutí tohoto chytrého zařízení.

#### 4.3 Všeobecné

Nastavení jazyka, nabídky OSD na obrazovce, datum a čas. Je zde možné nastavit si účet Google pro použití obchodu Google play i pro některé další aplikace.

## <u>4.4 O výrobku</u>

První je možnost aktualizace obslužného softwaru přijímače. Můžete zvolit aktualizaci z některého z připojených disků nebo on-line aktualizaci z internetu.

Obnovení továrních dat nastaví výrobek do stavu, který předchází prvotnímu spuštění. Při

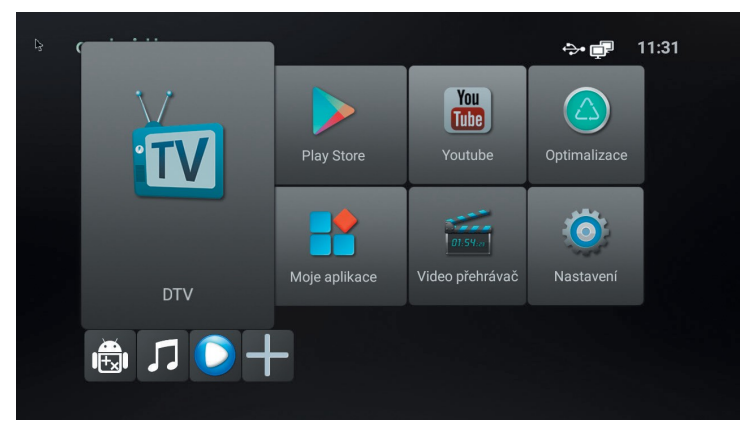

obnovení továrních dat budou vymazána všechna data, aplikace i uživatelská nastavení!

# 5. Dlaždice aplikací

# 5.1 Videopřehrávač

Tato aplikace spustí přehrávač médií – můžete přehrávat videa uložená v zařízení, na externích discích a připojených a namapovaných síťových zařízeních.

#### 5.2 Moje aplikace

Spustí přehled aplikací uložených v zařízení.

#### 5.3 Optimalizace

Automaticky vyčistí operační paměť a zavře nepotřebné aplikace na pozadí. Tímto dojde ke zrychlení systému.

# 5.4 Youtube

Spustí aplikaci YouTube. Aplikace je kompletně lokalizována do češtiny.

# 5.5 Obchod Play

Obchod Play je známý internetový obchod s aplikacemi pro Android. Většina aplikací je zdarma ke stažení. Pro stažení aplikací je nutné vytvoření a přihlášení k účtu Google.

#### <u>5.6 Ikony</u>

Android – Rychlá instalace aplikací z paměti Nota – Spustí přehrávač hudebních souborů

Modrá šipka – Spustí průzkumník souborů

+ – Spustí správce nainstalovaných aplikací. Tlačítkem menu na ikoně lze aplikaci spravovat.

# 6. Set-top box (DTV)

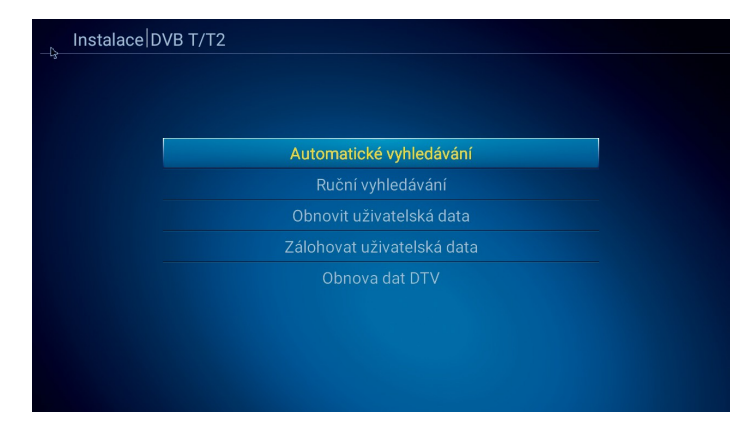

#### 6.1 Ladění kanálů

Při prvním spuštění Vás zařízení vyzve k naladění a instalaci kanálů: Vyberte, zda používáte klasickou anténu – volba DVB-T/T2, nebo kabelovku – volba DVB-C. Upozornění: kódované kanály – placenou TV – nelze tímto přístrojem zobrazit. Doporučujeme použít Automatické vyhledávání, které najde a uloží všechny dostupné stanice.

Ručním vyhledávání vyhledáváte přímým zadáním pouze jednu frekvenci. Pokud si svá data zálohujete (Zálohovat uživatelská data), můžete si do přístroje znovu nahrát svoji zálohu programů bez nutnosti nového ladění a třízení programů (Obnovit uživatelská data). Obnova dat DTV vymaže seznam kanálů. Bude vyžadováno zadání hesla. Výchozí heslo je 0000.

Před skenováním budete dotázáni, jaké programy budou uloženy. Doporučujeme nastavení "typ kanálu: Pouze FTA" a "typ služby: televize". Při tomto nastavení budou uloženy pouze TV stanice, které nejsou kódovány. Rádia a kódované TV stanice budou ignorovány. Celý proces ladění bude trvat několik minut. Během ladění nevypínejte zařízení!

#### 6.2 Správce kanálů

|      |                        | Věechno  |     |           |       |          |
|------|------------------------|----------|-----|-----------|-------|----------|
|      |                        | vseciilo | -   |           |       |          |
| Č.   | Název kanálu           |          |     | FAV       | Zámek | řeskočit |
| 11   | 48 CT 2 HD T2          |          |     |           |       |          |
| 12   | 🖽 CT 24 HD T2          |          |     |           |       |          |
| 13   | E CT sport HD T2       |          |     |           |       |          |
| 14   | 🗝 CT :D/art HD T2      |          |     |           |       |          |
| 15   |                        |          |     |           |       |          |
| 16   |                        |          |     |           |       |          |
| 17   | ا ۲2 Prima MAX         |          |     |           |       |          |
| 18   | 48 BARRANDOV TV   T2   |          |     |           |       |          |
| 19   | 📧 Kino Barrandov   T2  |          |     |           |       |          |
| 20   | 📧 Barrandov KRIMI   T2 |          |     |           |       |          |
| OK V | vbrat INFO Všechno FA  | V Zá     | mek | Přeskočit | U     | oravit   |

Zde můžete editovat předvolby kanálů, které máte uloženy ve Vašem zařízení. Funkce FAV přidá do seznamu oblíbených, funkce Zámek zamkne kanál heslem, funkce Přeskočit vynechá kanál v seznamu, funkcí Upravit zpřístupníte další funkce: přesunout, třídit, přejmenovat.

Tlačítkem OK označíte předvolbu, pomocí Air Mouse nebo šipek na ovladači posunete kurzor na nové místo a vyberete funkci. Tlačítkem EXIT ukončíte editaci. Přístroj nás vyzve k potvrzení, zda si přejete uložit změny.

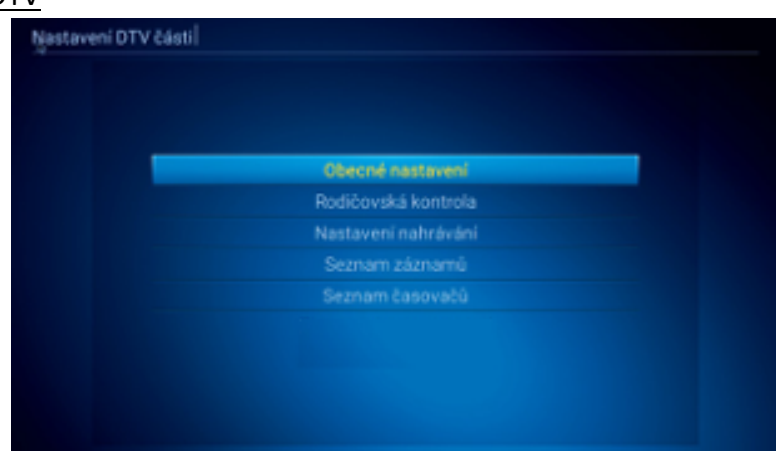

## <u>6.3. Nastavení DTV</u>

- Obecná nastavení výběr mezi pozemním a kabelovým vysílám, viz úvodní instalace
- Rodičovská kontrola zde můžete zamknout předvolby, jejichž obsah má být skryt před
  Vašimi dětmi pomocí hesla. Přednastavené heslo je 0000.
- Nastavení nahrávání zde zadejte parametry nahrávání úložiště, zda použít funkci Timeshift, jaký typ souboru. Lze zde i upravit/formátovat připojené zařízení.
- Seznam záznamů zde naleznete svoje nahrané pořady. Můžete si je zde přehrát, přejmenovat, smazat, uzamknout heslem.
- Seznam časovačů zde najdete seznam událostí, které jsou připraveny k záznamu/sledování. Seznam můžete libovolně upravovat.

Hotovo! Přejeme příjemné používání vašeho multimediálního set-top boxu Maxxo DVB-T2 Android Box

 Změny v textu, designu a technických specifikací se můžou měnit bez předchozího upozornění a vyhrazujeme si právo na jejich změnu.
 Dovozce do ČR a SR: Expro Mobil s.r.o., Kampelíkova 888, Hradec Králové,
 50004, Česká republika.

Tímto Expro Mobil s.r.o. prohlašuje, že typ rádiového zařízení STB Maxxo DVB-T2/HEVC H.265 je v souladu se směrnicí 2014/53/EÚ. Úplné znění EÚ Prohlášení o shodě je k dispozici na této internetové adrese: <u>http://www.mujpramen.cz/</u>.